Товарищество с ограниченной ответственностью "Сервисно - производственное объединение "ОКА"

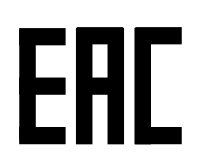

УТВЕРЖДАЮ

И.О. генерального директора

\_\_\_\_\_ Гайдышев М. А.

# Руководство по эксплуатации контрольно-кассовой машины с функцией фиксации и передачи данных

**KAZNA FKZ ONLINE** 

г. Алматы

2021

Настоящее руководство предназначено для оператора ККМ и содержит в себе все необходимые сведения для программирования и работы на контрольно-кассовой машине KAZNA FKZ ONLINE

(C) 2021, ТОО СПО «ОКА»

## СОДЕРЖАНИЕ

| 1. Используемые сокращения           | 5  |
|--------------------------------------|----|
| 2. Общие сведения о ККМ с ФПД        |    |
| 2.1 Назначение машины                | 6  |
| 2.2 Технические характеристики       | 7  |
| 2.3 Работа с сервером ОФД            | 12 |
| 2.4 Включение ККМ                    | 14 |
| 3. Основные режимы работы ККМ с ФПД  | 16 |
| 3.1 Режим "Операции по чекам"        | 17 |
| 3.1.1 Оформление продажи/услуги      | 18 |
| 3.1.2 Сторнирование позиции          | 20 |
| 3.1.3 Вычисление сдачи               | 20 |
| 3.1.4 Безналичная и смешанная оплата | 21 |
| 3.1.5 Скидка и наценка               | 21 |
| 3.1.6 Данные покупателя              | 23 |
| 3.1.7 Возврат                        | 25 |
| 3.2 Режим "Операции с наличными"     | 27 |
| 3.3 Режим "Отчеты"                   | 28 |
| 3.3.1 Х-Отчет                        | 28 |
| 3.3.2 Z-Отчет                        | 29 |

| 3.4 Режим "Подключение ОФД"                       | 30 |
|---------------------------------------------------|----|
| 3.5 Режим "Тест передачи в ОФД"                   | 32 |
| 4. Режим Программирования ККМ                     | 33 |
| 4.1 Параметры по умолчанию                        | 34 |
| 4.2 Подключение ОФД                               | 35 |
| 4.3 Тест передачи в ОФД                           | 35 |
| 4.4 Программирование паролей пользователей.       | 36 |
| Приложение 1 - перечень реквизитов содержащихся в |    |
| чеке                                              | 38 |
| Приложение 2 - Образцы печатаемых документов      | 39 |
|                                                   |    |

#### 1. Используемые сокращения

- БИН бизнес идентификационный номер;
- ЗНМ заводской номер машины;
- ККМ контрольно-кассовая машина;
- ИИН индивидуальный идентификационный номер;
- ОС операционная система;
- ОФД оператор фискальных данных;
- ПО программное обеспечение;
- РНМ регистрационный номер машины на сервере ОФД;
- ФП фискальный признак.

## 2. Общие сведения О ККМ с ФПД

#### 2.1 Назначение машины

Контрольно-кассовая машина KAZNA FKZ Online предназначена для регистрации и контроля кассовых операций, учета денежных поступлений и передачи данных о совершаемых операциях на сервер оператора фискальных данных. Машина может применяться как индивидуальными предпринимателями, так и организациями в таких сферах как торговля, общественное питание, оказание услуг, выполнение работ и т.д.

ККМ позволяет выполнять следующие функции:

- регистрацию и учет проводимых через нее сумм
- расчет стоимости товара по цене его единицы и количеству
- расчет полной стоимости продажи
- расчет суммы сдачи покупателю
- печать соответствующих чеков для выдачи покупателю в соответствии с требованиями РК к кассовым чекам
- печать отчетов
- передачу информации о проводимых операциях на сервер оператора фискальных данных (ОФД)
- работу по кодам товаров (до 200 000 позиций) и просто с ценой
- чтение штрихкодов, таких как EAN-8, EAN-13, с помощью встроенной камеры
- работу как в онлайн режиме, так и в автономном, то есть с временной потерей связи (до 72х часов)

ККМ обеспечивает печать следующих документов:

- контрольный чек покупателя
- чек возврата
- регистрация внесения/выплаты
- отчет без гашения (Х-отчет) включающий в себя отчет по секциям и по кассирам
- сменный (суточный) отчет (Z-отчет).

Поддерживаемые языки:

- Русский
- Казахский
- Английский

ПО ККМ следит за временем в ОС и запрещает операционную деятельность со временем меньшим, чем последняя зафиксированная операция на сервере ОФД.

### 2.2 Конструкция и технические характеристики

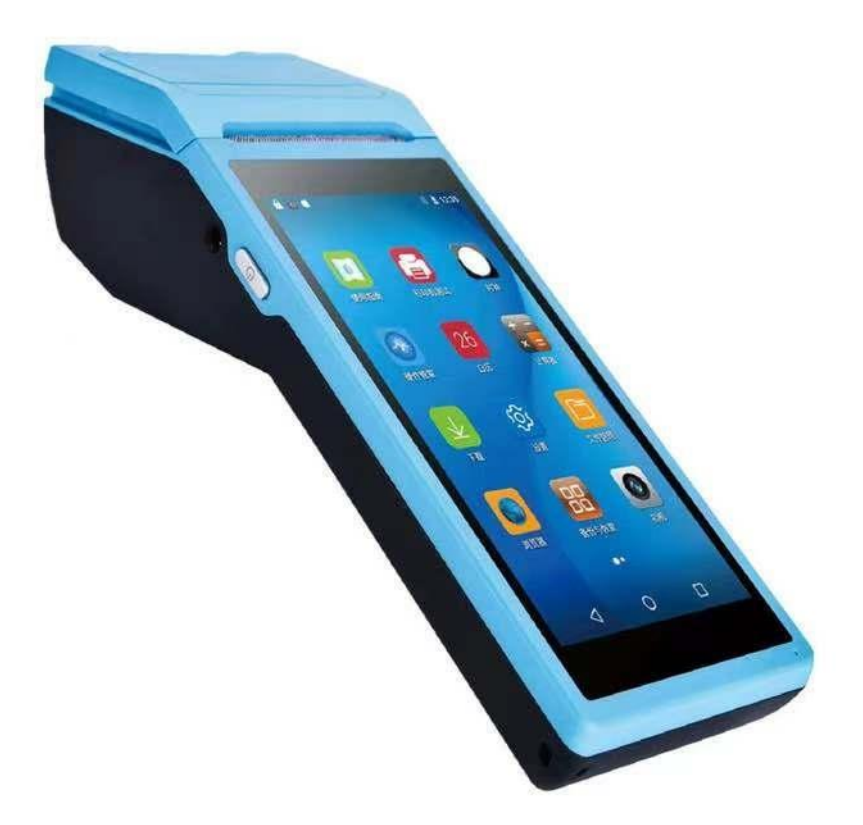

Рисунок 1 - Общий вид ККМ

ККМ представляет из себя портативное устройство с сенсорным дисплеем, камерой для распознавания штрих-кодов и встроенным принтером

работающее на ОС Андроид и, по сути, управляющееся с дисплея как обычный телефон.

Наличие аккумуляторной батареи, небольшие габариты и вес позволяют свободно перемещать устройство и использовать там, где необходимо.

Для печати чеков и отчетов ККМ использует термопринтер и термобумагу шириной 57мм.

При обрыве чековой ленты или ее отсутствии в момент печати, ККМ остановится со звуковым сигналом и предложит перепечатать чек.

Перечень информации содержащейся в чеке продажи перечислен в приложении 1 в конце инструкции.

Зарядка аккумуляторной батареи осуществляется через внешнее зарядное устройство работающего от сети переменного тока с напряжением 220В.

#### Технические характеристики

Габариты: 209.2mm x 87.4mm x 42mm

Вес: ~ 0.5кг (вместе с аккумулятором и бумагой)

OC: Android 6.0

CPU: Q1 4 Core Cortex A53 1.25GHz / Q2 4 Core MTK80 1.3GHz

RAM: 1Gb

Дисплей: 5.5HD, 1280x720

Камера: 5Мр

Сеть: GSM 850/900/1800

WiFi: 802.11 b.g.n

Батарея: 7.4v 5000mAh

БП: Вход: 100-220v/1.5A 50/60Hz Выход: 12v 1.5A

#### Связь

ККМ поддерживает 2 канала передачи данных:

- GPRS сотовая связь с использованием SIM-карты провайдера
- WiFi для подключения к маршрутизатору, который в свою очередь, может быть подключен по проводу к серверу ОФД

Переключение между каналами передачи данных происходит через подключение соответствующего канала в настройка OC Android.

#### Язык

Весь интерфейс программы, а также информация, выводимая на чековой ленте, могут быть как на казахском, русском либо английском языках. В момент запуска ККМ устанавливает язык приложения в зависимости от выбранного языка оболочки Android.

| ≡ 1 | Касса                            |
|-----|----------------------------------|
| 8   | ЧЕКТЕР БОЙЫНША<br>ОПЕРАЦИЯЛАР    |
| C   | қолма-қол ақшамен<br>операциялар |
| B   | ЕСЕПТЕР                          |
| C   | ФДО ҚОСУ                         |
|     | ФДО ТАБЫСТАУ ТЕСТІ               |

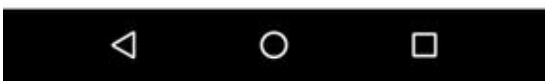

Рисунок - вариант интерфейса на казахском языке

| Gâ | 🔄 💎 🖹 🛑 69 % 10:57   |
|----|----------------------|
| ≡  | KAZNA Kacca          |
| 2  | ОПЕРАЦИИ ПО ЧЕКАМ    |
| C  | ОПЕРАЦИИ С НАЛИЧНЫМИ |
|    | отчёты               |
| 6  | подключение офд      |
|    | ТЕСТ ПЕРЕДАЧИ В ОФД  |
|    |                      |
|    |                      |

Рисунок - вариант интерфейса на русском языке

| G 🔒 📑 | 🔊 💎 🖹 🔒 70% 10:55      |
|-------|------------------------|
|       | KAZNA Kassa            |
| 2     | TICKET OPERATIONS      |
| C     | MONEY OPERATIONS       |
|       | REPORTS                |
| Ŀ     | FISCAL SERVICE         |
|       | FISCAL SERVICE TESTING |
|       |                        |
|       |                        |
|       |                        |

Рисунок - вариант интерфейса на английском языке

Образцы чеков на всех трех поддерживаемых языках можно увидеть в приложении 2 настоящей инструкции.

#### Подключение внешних устройств

Касса может самостоятельно считывать штрихкоды и данные о маркировке товара с помощью встроенной камеры. При желании также возможно подключение внешнего USB или Bluetooth сканера.

## Невозможность использования ККМ иначе чем в соответствии требованиями к контрольно-кассовым машинам в РК.

ККМ КАZNA FKZ Online исключает возможность работы отличную от требований к работе контрольно-кассовых машин с функцией фиксации и передачи данных в Республике Казахстан. Сюда входит:

Невозможность изменения программного обеспечения ККМ в обход производителя

- Невозможность модификации данных, сохраненных в фискальной памяти и автономной очереди ККМ
- Невозможность подмены фискального признака в выдаваемых чеках в любом режиме работы ККМ - онлайн и автоном. В онлайн режиме на документах всегда присутствует фискальный признак полученный от сервера ОФД, в автономном режиме - присвоенный ККМ локально.
- Невозможность проведения любых операций с датой и временем более ранним, чем дата и время последнего проведенного фискального документа.

#### QR-код

ККМ обеспечивает возможность формирования на чеке QR-кода для автоматизированной проверки подлинности чека на интернет-ресурсе уполномоченного органа.

QR-код содержит URL на данный чек, который включает:

• фискальный признак полученный с сайта оператора фискальных данных или в автономном режиме сформированный ККМ;

- регистрационный номер ККМ в органах государственных доходов;
- дату и время формирования чека ККМ;
- итоговую сумму чека ККМ.

Формат строки формирования QR-кода соответствует следующей маске:

Протокол://URL?і=Фискальный признак &f=PHM&s=сумма тенге.тиын&t=датаТвремя.

Размер и качество формируемого QR-кода устанавливаются согласно разделам 9 и 10 стандарта CT PK ISO IEC 18004-2017, и зависят от технических возможностей KKM.

### 2.3 Работа с сервером ОФД

Согласно требованиям Республики Казахстан к кассовым аппаратам, ККМ KAZNA FKZ Online имеет функцию накопления и передачи данных, о совершаемых операциях, на сервер оператора фискальных данных.

Вся работа ККМ, включая online и автономный режимы, проходят в полном соответствии с эксплуатационной документацией.

ККМ устанавливает связь с сервером ОФД по закрытому каналу VPN с использованием стека протоколов TCP/IP; авторизуется и передает данные согласно протоколу CPCR - протоколу передачи данных с ККМ на сервер оператора фискальных данных.

При регистрации (покупки) продажи ККМ обеспечивает оформление чека и передачу данных на сервер ОФД в едином рабочем цикле.

Все документы выдаваемые кассой имеют отличительный признак "Фискальный чек" и фискальный признак, полученный от сервера, если ККМ находится в режиме online, либо локальный, если ККМ в автономном режиме.

Время передачи данных на сервер занимает до 5 секунд. Если отправить информацию и получить ответ за это время не получается, то ККМ переходит в автономный режим.

При наличии связи с сервером ККМ находится в режиме online, то есть при завершении чека касса отправляет на сервер информацию о производимой операции, получает от сервера ОФД фискальный признак чека, и включает его в формируемый документ.

Если связь с сервером временно отсутствует (автономный режим), то ККМ сохраняет всю информацию о произведенных операциях для последующей передачи ее на ОФД, и присваивает документам локальный фискальный признак, и выводя пометку "Автономный".

Автономный режим начинает отсчет с момента первого автономного чека, и максимальная длительность работы ККМ в автономном режиме составляет 72 часа. Если за это время связь с сервером ОФД не будет восстановлена, то при превышении 72 часов касса блокирует дальнейшую работу пока накопленная информация не будет передана на сервер.

При восстановлении связи ККМ:

- Передает на ОФД информацию о времени нахождения в автономном режиме
- 2. Передает на сервер, сохраняя последовательность, все контрольные чеки и Z-отчёты, сохраненные в автономном режиме. В чеках

присутствует автономный фискальный признак, который был присвоен ему ККМ, а также пометка автономного режима

ККМ Kazna FKZ способна хранить фискальные данные, ОЗУ и автономную очередь на передачу не менее (720 часов), одного месяца без подключения к источникам питания.

При наличии связи с сервером ОФД сменный Х-отчет и суточный Z-отчет передаются на печать с сервера. При отсутствии соединения с ОФД отчеты создаются локально, на основании данных регистров ККМ.

ККМ обеспечивает печать на формируемом документе дополнительной текстовой информации с уведомлениями приходящей с сервера ОФД.

Работа на кассе может быть заблокирована со стороны ОФД, если органами государственных доходов будет установлен запрет на проведение операций. В этом случае, при попытке работы, на экран будет выведено соответствующее информационное сообщение и ККМ блокируется.

### 2.4 Включение ККМ

При включении устройства OC Android производит проверку всей аппаратной начинки ККМ, запуск стандартной оболочки и выход в сеть. При запуске приложения «KAZNA FKZ ONLINE» ККМ осуществляет проверку целостности записей в фискальной памяти, проверку связи с сервером ОФД, и отправку на сервер ОФД чеков из автономной очереди, если такие имеются.

После проведения начального тестирования и передачи оффлайн чеков, если они есть, ККМ переходит в главное меню программы. Если в кассе был запрограммирован один или несколько пользователей, то для доступа к программе сперва потребуется авторизоваться под одним из них. После авторизации имя пользователя будет фигурировать в строке "кассир" выдаваемых чеков.

Если при тестировании целостности данных в фискальной памяти или автономной очереди будет обнаружено малейшее нарушение, то ККМ сразу перейдет режим блокировки.

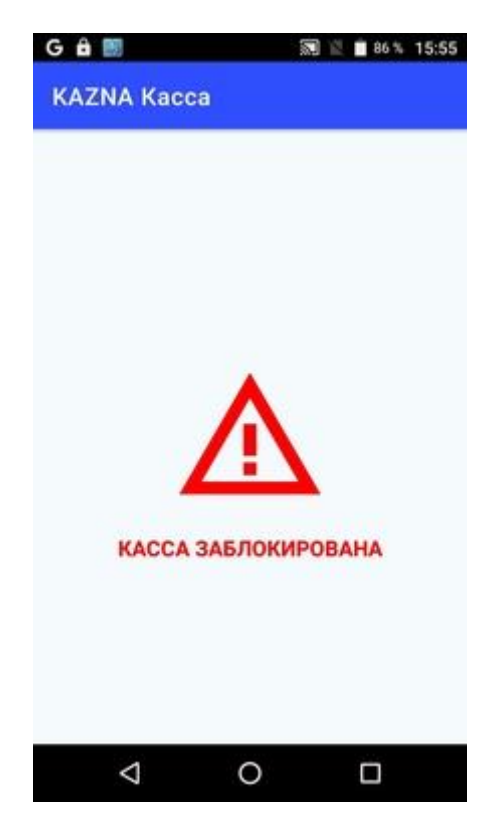

Рисунок - блокировка ККМ при нарушении целостности данных

## 3 Основные режимы работы ККМ

Доступ к основным режимам ККМ осуществляется из «Главного меню» (см. Рисунок 2).

| ≡ | KAZNA Kacca          |
|---|----------------------|
|   | ОПЕРАЦИИ ПО ЧЕКАМ    |
| C | ОПЕРАЦИИ С НАЛИЧНЫМИ |
|   | ОТЧЁТЫ               |
| Ŀ | подключение офд      |
|   | ТЕСТ ПЕРЕДАЧИ В ОФД  |

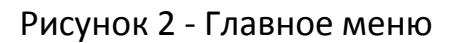

Главное меню включает в себя следующие режимы:

- Операции по чекам основной режим работы, где осуществляется регистрация продаж, а также возможность оформления возврата.
- Операции с наличными режим для регистрации внесении и выплат
- Отчеты в этом режиме можно снять X (сменный без гашения) и Z (сменный с гашением) отчеты.
- Подключение ОФД раздел для ввода настроек подключения ККМ к серверу ОФД (включая адрес сервера, его порт, ID, токен и тд)

• Тест передачи ОФД — режим в котором можно проверить наличие связи с сервером ОФД

Также слева вверху имеется кнопка входа в режим программирования, где собраны все настройки и справочники ККМ:

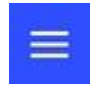

#### 3.1 РЕЖИМ «ОПЕРАЦИИ ПО ЧЕКАМ»

Это основной режим ККМ, в котором выполняются операции продажи и возврата

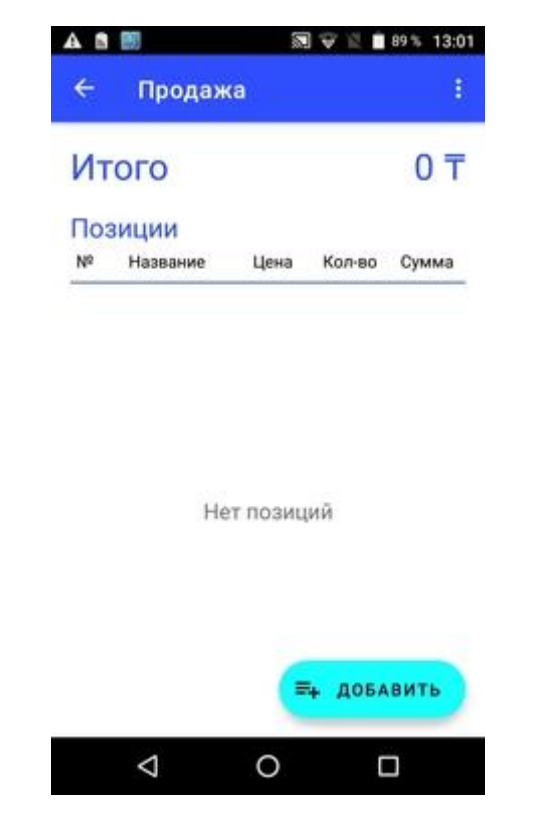

Рисунок 3 - Меню режима "Операции по чекам"

## 3.1.1 Оформление продажи/услуги

Для оформления продажи товара или услуги необходимо нажать на кнопку добавить, которая откроет меню добавления позиции к чеку продажи.

| Название         |              |
|------------------|--------------|
| Цена             | Кол-во       |
| Секция           | ÷            |
| Штрих-код        |              |
| DataMatrix код   |              |
| Серия и номер ак | цизной марки |

Рисунок 4 - добавление позиции

Здесь можно ввести название товара или услуги, его цену и количество, секцию и т.д. После нажатия кнопки «Добавить», товар появится в перечне товаров на продажу. Нажимая кнопку добавить, находящуюся выше уже введенного перечня к продаже, можно добавлять товары или услуги к чеку.

| <b>A</b>           |                                     | 22                                        |                                             | 00 10 114                        |
|--------------------|-------------------------------------|-------------------------------------------|---------------------------------------------|----------------------------------|
| ÷                  | Продах                              | ка                                        |                                             | 2                                |
| N                  | того                                |                                           |                                             | 95 1                             |
| Пл                 | атежи                               |                                           |                                             |                                  |
| сH                 | аличные                             | Ка                                        | рта ——                                      |                                  |
| 1                  | 000                                 | т 0                                       |                                             | т 🕴                              |
| Пс                 | озиции<br>∎гочи                     | істить                                    | ≡∔ дов                                      | АВИТЬ                            |
| Nº<br>Nº           | ЭЗИЦИИ<br>ब्वेन очи<br>Название     | істить<br>Цена                            | ≕+ ДОБ<br>Кол∙во                            | АВИТЬ<br>Сумма                   |
| N <sup>2</sup>     | ЭЗИЦИИ<br>∎∓ОЧИ<br>Название<br>Хлеб | <mark>ІСТИТЬ</mark><br>Цена<br>25 Т       | ≕+ дов<br>Кол∙во<br>1.000                   | АВИТЬ<br>Сумма<br>25             |
| <b>№</b><br>1<br>2 | ОЗИЦИИ                              | <mark>Цена</mark><br>25 Т<br>50 Т         | ≕+ дов<br>Кол-во<br>1.000<br>1.000          | АВИТЬ<br>Сумма<br>25 '<br>50 '   |
| №<br>1<br>2<br>3   | ОЗИЦИИ                              | <mark>Цена</mark><br>25 т<br>50 т<br>20 т | ≕+ дов<br>Кол-во<br>1.000<br>1.000<br>1.000 | АВИТЬ<br>Сумма<br>25<br>50<br>20 |
| Nº 1 2 3           | ОЗИЦИИ                              | истить<br>Цена<br>25 т<br>50 т<br>20 т    | =+ Дов<br>Кол-во<br>1.000<br>1.000<br>1.000 | Сумма<br>25<br>50<br>20<br>ВИТЬ  |

Рисунок 5 - продажа нескольких товаров в одном чеке

В любой момент все позиции в чеке можно удалить, нажав на Очистить. Так же можно сторнировать любую позицию в чеке, просто нажав на нее.

После того, как требуемые позиции введены, нажатие кнопки "отправить" закроет чек и отправит его на сервер ОФД. После получения ответа от сервера, содержащего фискальный признак документа, ККМ распечатает на бумажной ленте чек с фискальным признаком ОФД для выдачи клиенту.

Если ответ от сервера не будет получен в течении 7 секунд, то ККМ перейдет в автономный режим: присвоит чеку локальный фискальный признак и распечатает чек для выдачи покупателю. Сам документ, до восстановления связи с сервером ОФД, будет сохранен в автономной очереди на передачу.

Следует отметить, что максимальное время работы ККМ в автономном режиме, согласно техническим требованиям РК для кассовых аппаратов, составляет 72 часа (3 суток). Если в течении этого времени связь с сервером ОФД не будет восстановлена, то касса блокирует дальнейшую работу. Разблокировка возможна только через установление связи и передачи всей автономной очереди на сервер ОФД.

## 3.1.2 Сторнирование позиции

Если потребуется, в любой момент, в открытом чеке, можно сторнировать любую позицию. Для этого необходимо просто нажать на нее и высветится предложение сторно

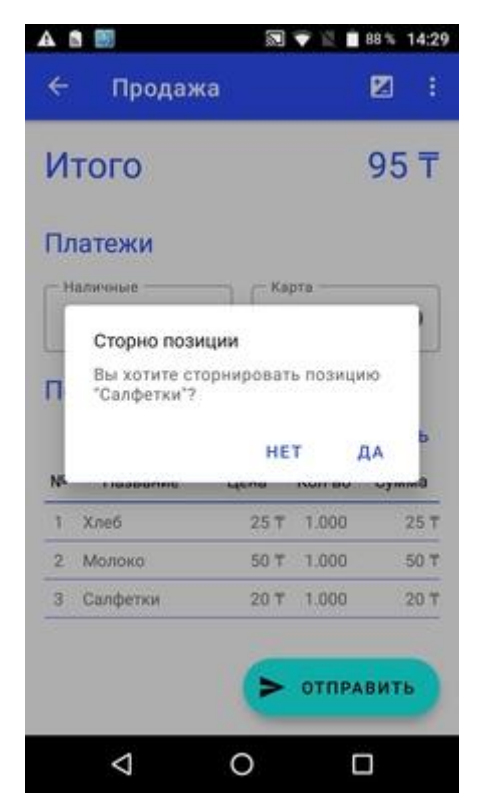

Рисунок 6 - сторнирование позиции

#### 3.1.3 Вычисление сдачи

По умолчанию ККМ в поле "Наличные" проставляет сумму равную сумме всех позиций чека. Если нужно чтобы ККМ рассчитала сдачу, после введения позиций на продажу, следует указать сумму полученную от покупателя в поле "Наличные" и оформить продажу. Если сумма наличных была больше суммы чека, то в итоговом чеке касса укажет полученную сумму наличных и сумму сдачи.

#### 3.1.4 Безналичная и смешанная оплата

Если клиент оплачивает всю сумму чека картой, то в поле «Карта» необходимо ввести сумму оплаты банковской картой, проведенной через POS-терминал. Введенная сумма не должна превышать общую сумму оплаты чека.

Если клиент оплачивает сумму чека наличными и картой, то в поле «Наличные» необходимо ввести сумму внесенной наличности, а в поле «Карта» – сумму оплаты банковской картой.

#### 3.1.5 Скидка и наценка

ККМ КАZNA FKZ Online позволяет применить к формируемому чеку, если необходимо, процентную скидку либо наценку.

Для включения скидки или наценки, перед завершением чека необходимо нажать на значок "+/-" в верхней части меню

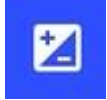

По умолчанию сразу открывается меню скидки, где следует ввести процент скидки и нажать ОК.

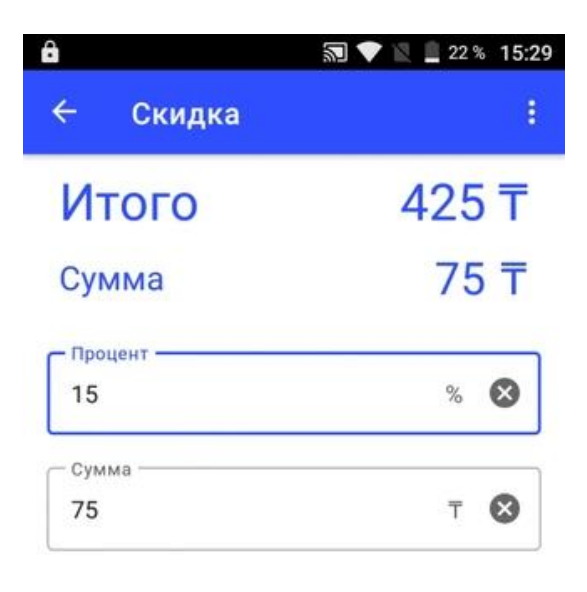

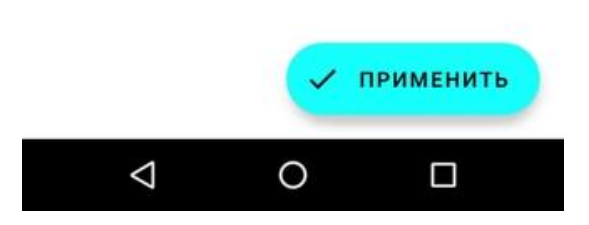

Рисунок 7 - Ввод скидки, в данном случае 15%

| â  |                             | 約             |                             | 22 % 15:29      |
|----|-----------------------------|---------------|-----------------------------|-----------------|
| ÷  | Продаж                      | a             | Θ                           | 2               |
| V  | Того                        |               | 42                          | 25 <b>⊤</b>     |
| С  | кидка                       |               | 7                           | 75 <del>T</del> |
| П  | латежи<br>аличные           |               |                             |                 |
| 4  | 25 T                        | 3 Ка          | арта                        |                 |
| Nº | ЭЗИЦИИ<br>Т очи<br>Название | стить<br>Цена | <del>≡+</del> доб<br>Кол-во | АВИТЬ<br>Сумма  |
| 1  | Товар 1                     | 200 T         | 1.000                       | 200 T           |
| 2  | Еще товар                   | 100 T         | 3.000                       | 300 T           |
|    |                             | >             | отпра                       | вить            |
|    | $\bigtriangledown$          | 0             | ٢                           | ]               |

Рисунок 8 - Отображение скидки в чеке

Если же требуется наценка, то выбрать операцию можно нажав на кнопку дополнительных опций

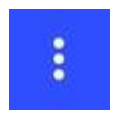

Выбрать опцию "Наценка" и задать процент аналогично случаю со скидкой.

## 3.1.6 Данные покупателя

При заполнении чека существует возможность ввести данные покупателя включая ФИО/Название организации, ИИН/БИН, почтовый адрес и номер телефона нажав на кнопку Информация о покупателе в верхней части экрана

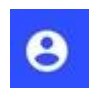

В открывшемся меню нужно заполнить данные о клиенте и нажать кнопку "Добавить". Если кнопка "Добавить" не появляется, то следует проверить правильность ввода ИИН/БИН.

| ФИО/Название      |      |
|-------------------|------|
| тоо "Pora и коп   | ыта" |
| иин/бин           |      |
| 123456789129      |      |
| Электронная почта |      |
| RNK@GMAIL.CO      | M    |
| Телефон           |      |
| 87771234758       | 8    |

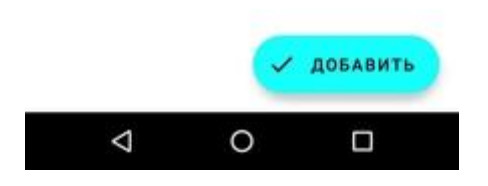

Рисунок 9 - ввод данных покупателя

Если данные покупателя были заполнены, то они будут включены в итоговый чек

| G 🔒 📰             |         | ¥ I | 88 1   | 8:56 |
|-------------------|---------|-----|--------|------|
| ← Чек             |         |     |        |      |
| ИИН/БИН: 96104000 | 1455    |     |        |      |
| PHM: 959436248291 |         |     |        |      |
| Homep: 15         |         |     |        |      |
| Дата: 12.11.2021  | 08:56:2 | 28  |        |      |
| ПРОДА             | жа      |     |        |      |
| Молоко            |         |     | 1×200  |      |
| 1001              |         |     | 200    |      |
| Мороженое         |         |     | 1×250  |      |
| 1001              |         |     | 250    |      |
| Зажигалка         |         |     | 1×125  |      |
| 1002              |         |     | 125    |      |
| итого             |         |     |        |      |
| Оплата            |         |     |        |      |
| Наличные          |         |     | 575    |      |
| Покупатель        |         |     |        |      |
| ИИН/БИН: 12345678 | 9129    |     |        |      |
| Эл.почта: RNK@GMA | IL.COM  |     |        |      |
| Телефон: 87771234 | 758     |     |        |      |
| ФИСКАЛЬН          | ый чек  |     |        |      |
| ФП: 1048396924451 |         |     |        |      |
| 3HM: 202009066282 | 1       |     |        |      |
| ОФД: ОФД Билайн   | -       |     |        |      |
| Сайт: testbeeofd. | < "     | оде | литься | • )  |
| Naconor Mbanoo    |         |     |        |      |
| <                 | 0       |     |        |      |
|                   | 0       |     |        |      |

Рисунок 10 - чек с данными о покупателе

## 3.1.7 Возврат

Для выполнения процедуры возврата следует выбрать тип операции возврат нажав на кнопку дополнительных опций

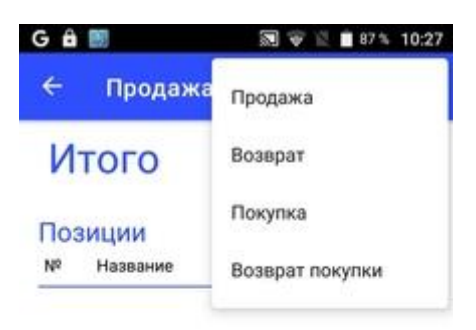

| ŀ          | Чет позиций |          |
|------------|-------------|----------|
|            |             | _        |
|            | =+          | ДОБАВИТЬ |
| $\Diamond$ | 0           |          |

Рисунок 11 - выбор операции возврата

После его заполнения и отправки на сервер касса распечатает чек возврата.

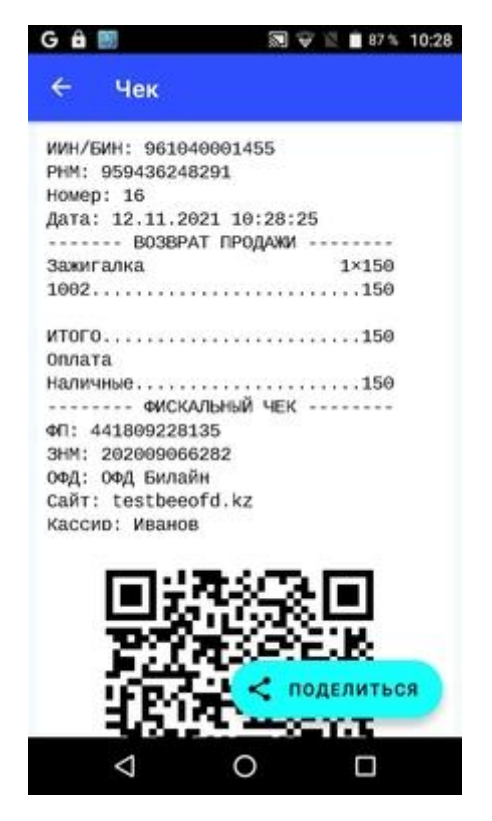

Рисунок 12 - чек возврата продажи

## 3.2 РЕЖИМ «ОПЕРАЦИИ С НАЛИЧНЫМИ»

В данном режиме выполняются операции внесения и выплаты - внесения и изъятия наличности. Информацию об этих операциях ККМ отправляет на сервер ОФД.

По умолчанию ККМ открывает окно внесения, где можно указать вносимую сумму, и нажав кнопку "Отправить" закрыть чек. После чего чек будет отправлен на сервер ОФД и распечатан на ленте.

Чтобы выполнить изъятие (выплату), следует нажать на кнопку выбора, три точки справа вверху, выбрать Изъятие, аналогично внесению, вести сумму и нажать Отправить.

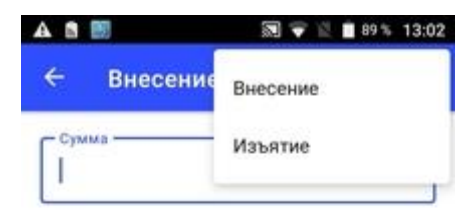

|                    |   | > отпра | вить |
|--------------------|---|---------|------|
| 1                  | 2 | 3       | -    |
| 4                  | 5 | 6       | ,    |
| 7                  | 8 | 9       | Ø    |
|                    | 0 | QWERTY  | 0    |
| $\bigtriangledown$ |   | 0 0     |      |

Рисунок 13 - выбор типа операции с наличными

## 3.3 РЕЖИМ «ОТЧЕТЫ»

Для получения информации по текущей смене, без гашения (Х-отчет), или проведения процедуры закрытия смены с гашением (Z-отчет) необходимо из главного меню перейти в пункт "Отчеты".

#### 3.3.1 Х-Отчет

В окне Х-отчеты, при нажатии на кнопку запросить будет выведен отчет по текущей смене без гашения.

Следует отметить, что данный отчет включает в себя детализацию по секциям и кассирам

| 6 8   |        |        |        |         | 90%   |
|-------|--------|--------|--------|---------|-------|
| ÷     | Чек    |        |        |         |       |
| иин/б | ИН: 96 | 10400  | 01455  | 9       |       |
| PHM:  | 959436 | 24829  | 91     |         |       |
| номер | : 22   |        |        |         |       |
| Дата: | 11.11  | .2021  | 1 08:2 | 1:44    |       |
|       | TE     | CYLLAS | A CMEH | 4       |       |
| номер | смены  | : 6    |        |         |       |
| Дата  | начала | : 11.  | 11.20  | 21 08:2 | 1:02  |
| Налич | ные    |        |        |         |       |
| Сумма |        |        |        |         | 6699  |
| прода | жа     |        |        |         |       |
| кол-в | 0      |        |        |         | 1     |
| Налич | ные    |        |        |         | .550  |
| сумма |        |        |        |         | .550  |
| Сдача |        |        |        |         | 0     |
| Скидк | a      |        |        |         | 0     |
| нацен | ка     |        |        |         | 0     |
| Касси | p 2    |        |        |         |       |
| прода | AXA    |        |        |         |       |
| Кол-в | 0      |        |        | enseren | 3     |
| Сумма |        |        |        |         | .550  |
| Секци | я 002  |        | 2      | подел   | иться |
| прода | AWA    |        |        |         |       |
| COR-R | 0      |        |        |         | 1     |
|       | <1     |        | 0      |         |       |
|       | 7      |        | V      |         |       |

Рисунок 14 – Пример Х-Отчета

Пример Х-Отчета целиком можно посмотреть в разделе 5 - Образцы печатаемых документов.

Если кнопка «Запросить» не видна, то это означает, что смена на ККМ закрыта.

## 3.3.2 Z-Отчет

Согласно техническим требованиям, максимальная длительность смены в кассовом аппарате составляет 24 часа с момента оформления первой продажи за смену. При превышении этого значения ККМ блокирует дальнейшую работу пока не будет выполнена операция закрытия смены снят Z-Отчет.

При закрытии смены, происходит связь и обмен данными с сервером ОФД, согласно протоколу передачи данных с ККМ на сервер ОФД.

Для снятия Z-отчета нужно из главного меню перейти в раздел "Отчеты", выбрать тип отчета как Z-отчет и нажать на кнопку "Запросить".

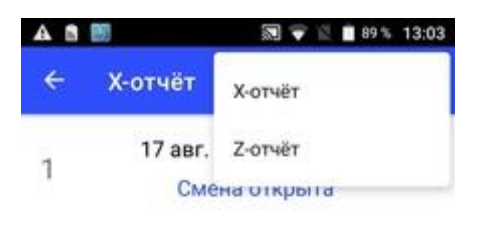

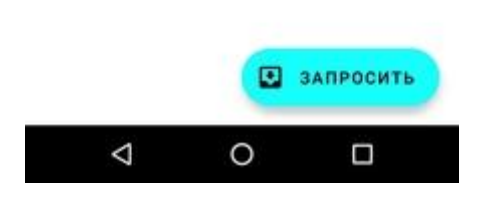

Рисунок 15 - выбор типа отчета

| G 🔒 🔡        |         |       |     | 12  | 90% 8:22 |
|--------------|---------|-------|-----|-----|----------|
| ← Чек        |         |       |     |     |          |
| ИИН/БИН: 961 | 0400014 | 55    |     |     |          |
| PHM: 9594362 | 48291   |       |     |     |          |
| Homep: 23    |         |       |     |     |          |
| Дата: 11.11. | 2021 08 | :22:2 | 29  |     |          |
|              | Z-OTYET |       |     |     | ***      |
| Номер смены: | 6       |       |     |     |          |
| Дата начала: | 11.11.2 | 2021  | Θ8  | :21 | :02      |
| ВОЗВРАТ ПРОД | Мжа     |       |     |     | 160      |
| продажа      |         |       |     | 1   | 413      |
| Наличные     |         |       |     |     |          |
| Сумма        | •••••   |       | ••• | 6   | 699      |
| ПРОДАЖА      |         |       |     |     |          |
| Кол-во       |         |       |     |     | 1        |
| Наличные     |         |       |     |     | 550      |
| Сумма        |         |       |     |     | 550      |
| Сдача        |         |       |     |     | 0        |
| Скидка       |         |       |     |     | 0        |
| Наценка      |         |       | e.  |     | Θ        |
| ИЗЪЯТИЕ НАЛИ | ЧНЫХ    |       |     |     |          |
| Кол-во       |         |       |     |     | 0        |
| Сумма        |         |       |     |     | -        |
| ВНЕСЕНИЕ НАЛ | ичных « | С п   | ол  | ели | иться    |
| Кол-во       |         |       |     |     |          |
| CYMMR        |         |       |     |     | 0        |
| $\Diamond$   | 0       |       |     | (   |          |

Рисунок 16 – Пример Z-Отчета

Пример Z-Отчета целиком можно посмотреть в разделе 5 - Образцы печатаемых документов.

Если кнопка «Запросить» не видна, то это означает, что смена на ККМ закрыта.

В момент закрытия смены (снятие Z-отчета), ККМ, путем формирования контрольных сумм, производит проверку целостности записей в фискальной памяти. При выявлении проблем с записями работа ККМ будет заблокирована и выведено сообщение о необходимости обратиться в сервис центр.

## 3.4 РЕЖИМ «ПОДКЛЮЧЕНИЕ ОФД»

Раздел "Подключение ОФД" служит для настройки параметров сервера ОФД и ККМ для совместной работы. Внимание: изменение настроек связи с сервером ОФД, кроме токена, невозможно при открытой смене. Если на ККМ открыта смена и необходимо внести какие-то изменения в настройки, то предварительно снимите Z-отчет. Для корректной работы необходимо заполнить все поля данными сервера ОФД, на котором зарегистрирован кассовый аппарат, и ID и токеном самого кассового аппарата, полученными на ОФД.

| Название ОФД   | 1        |
|----------------|----------|
| URL-ссылка са  | вйта ОФД |
| IP-адрес серве | ера ОФД  |
| Порт сервера   | ОФД      |
| Код CPCR       |          |
| Версия CPCR    |          |

Рисунок 17 – окно настройки параметров связи сервера ОФД и кассы

Перечень настроек:

- 1. Название ОФД Имя оператора ОФД. Будет использоваться в чеках, в названии ОФД
- 2. URL-ссылка на сайт ОФД будет использоваться в чеках, в поле сайта ОФД
- 3. ІР-адрес сервера ОФД обязательно
- 4. Порт сервера ОФД обязательно
- 5. Код СРСК всегда 33186 обязательно
- 6. Версия СРСЯ всегда 202 обязательно
- 7. Код ККМ обязательно (ID ККМ)
- 8. Токен ККМ обязательно
- 9. Номер запроса начинается с единицы обязательно.

После любых изменений в данном меню, если нажать кнопку "Сохранить", приложение автоматически перезапустится с обновленными настройками подключения, и попытается установить связь с сервером и отправить автономные чеки, если они присутствуют. Если какие-то поля заполнены неверно, то высветится сообщение об ошибке.

В случае, если связь прошла успешно, ККМ автоматически загружает с сервера ряд данных о ККМ:

- Название организации
- Адрес организации
- Название торговой точки, где зарегистрирован аппарат
- Адрес торговой точки, где зарегистрирован аппарат
- ИИН/БИН организации
- РНМ кассового аппарата

ККМ также проводит сверку заводского номера ККМ с номером ЗНМ зарегистрированного аппарата. Если они не совпадают, то будет выведено соответствующее сообщение.

Эти данные сразу будут видны в закладке общих настроек, и могут быть использованы в клише.

После любых изменений настроек подключения к ОФД, рекомендуется зайти в режим «ТЕСТ ПЕРЕДАЧИ ОФД» и проверить наличие соединения с сервером.

## 3.5 РЕЖИМ «ТЕСТ ПЕРЕДАЧИ В ОФД»

Режим предназначен для проверки связи с сервером ОФД. В случае успешного соединение высвечивается "Успешно", в противном случае выводится сообщение об ошибке.

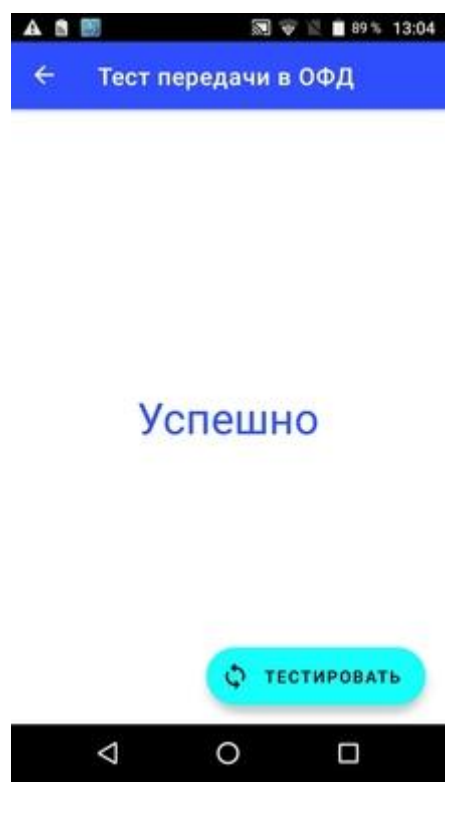

Рисунок 18 - тест связи с ОФД

## 4. Режим программирования ККМ

При нажатии в главном меню на кнопку настроек в левом верхнем углу экрана открывается меню с перечнем всех настроек параметров и справочников ККМ.

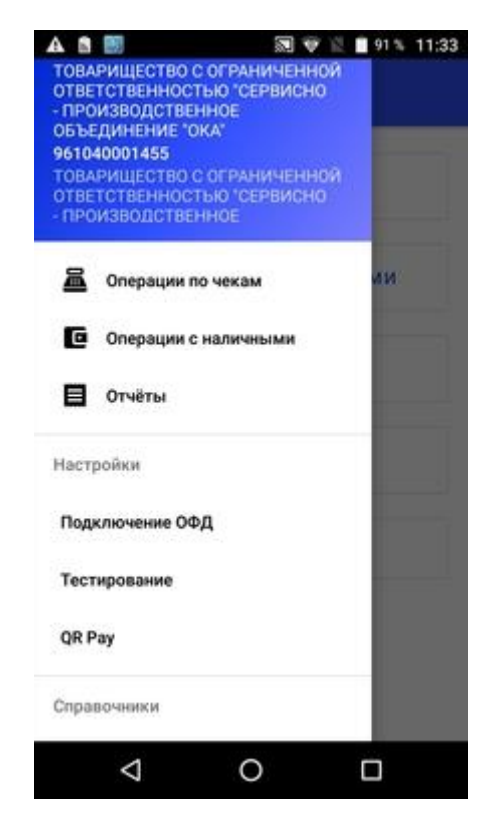

Рисунок 19 — окно параметров ККМ

Для настроек параметров работы ККМ, если вход был выполнен под именем пользователя, в профайле пользователя должен быть разрешен доступ к режиму настроек ККМ. В противном случае все пункты меню позволяющие менять работу ККМ будут скрыты.

### 4.1 Параметры по умолчанию

В этом режиме можно выбрать значения, которые будут автоматически подставляться в каждый новый формируемый документ, чтобы уменьшить нагрузку на кассира. Например, здесь можно задать, что все продаваемый товары идут через секцию один, и тогда при каждой новой вводимой позиции в чек, ККМ будет автоматически проставлять первую секцию.

Здесь же можно задать клише чека вручную или выбрать его из названий и адресов организации и торговой точки загруженных с сервера.

| <mark>8</mark> ₪<br>← Параметры | 🔊 🗣 🖹 🖬 76% 16:31<br>по-умолчанию |
|---------------------------------|-----------------------------------|
| Секция<br>Отдел 1               | •                                 |
| ТОО СПО "Ока"                   |                                   |
| Спасибо за покупку              | 8                                 |
| Название организации            |                                   |
| Адрес организации               | <b>()</b>                         |
| Название торговой точки         | ۵.                                |
| Адрес торговой точки            | ۵                                 |
| Текст информация ОФД            | Сохранить                         |
| ⊲ 0                             |                                   |

Рисунок - меню установи значений по умолчанию

Параметры, которые можно задать по умолчанию:

- Секция, которая будет подставляться, при добавлении новой продаваемой позиции в чек.
- Верхнее и нижнее клише здесь его можно указать вручную
- Название организации, торговой точки и их адреса автоматически загружаются из личного кабинета. Здесь их можно использовать в качестве клише, нажав на соответствующие переключатели.
- Текстовая информация ОФД параметр включает вывод на печать текстовых сообщений с сервера ОФД
- Автоматической изъятие наличных в конце смены
- Полный код DataMatrix

## 4.2 Подключение ОФД

Работает аналогично режиму «Подключение ОФД» на странице 30

### 4.3 Тест передачи ОФД

Работает аналогично режиму «Тест передачи в ОФД» на странице 32

## 4.4 Программирование паролей и пользователей

В ККМ возможно создание пользователей с различными правами и цифровых паролей к ним. Если хотя бы один пользователь будет задан, то дальнейший вход в программу после ее закрытия возможен только через этого пользователя и имя пользователя будет использоваться в выбиваемых чеках в поле "Кассир"

Чтобы задать пользователя нужно сначала создать профайл с его правами и затем задать самого пользователя привязав к нему созданный профайл и пароль.

Добавить профиль с правами пользователя можно через раздел "Профили" в дополнительных настройках ККМ

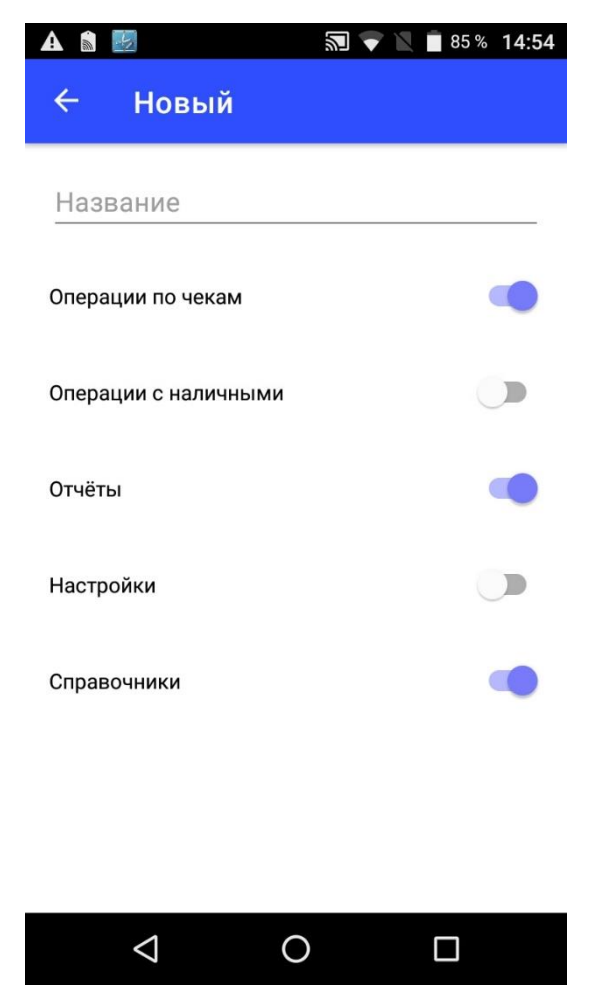

Рисунок 20 - создание нового профиля

При создании профайла можно как позволить пользователям производить полную настройку ККМ, так и ограничить их функцию функцией кассира.

В разделе "Пользователи" создаем пользователя дав ему имя и привязав к нему цифровой пароль и профиль с правами.

| A 🕯 🗾              |                               | 纪      | \$       | 84     | % 12 | 2:45 |
|--------------------|-------------------------------|--------|----------|--------|------|------|
| ← Но               | вый                           |        |          |        |      |      |
| Кассир             |                               |        |          |        |      |      |
| ••••               |                               |        |          |        |      |      |
| <b>—</b> Профиль — |                               |        |          |        |      |      |
| Админис            | тратор                        |        |          |        | •    |      |
|                    |                               |        | + c      | озд    | АТЬ  |      |
| й Ц у              | к <sup>4</sup> е <sup>5</sup> | H F    | 7 8<br>Ш | ,<br>Щ | 3    | х    |
| фыв                | ап                            | рo     | л        | д      | ж    | Э    |
| 🛧 я ч              | СМ                            | ит     | Ь        | б      | Ю    | ×    |
| ?123 ,             |                               | Русски | Й        |        | (    | Ð    |
| $\nabla$           |                               | 0      |          |        |      |      |

Рисунок 21 - создание пользователя

Если существует хотя бы один пользователь, то ККМ при старте приложения будет требовать авторизоваться.

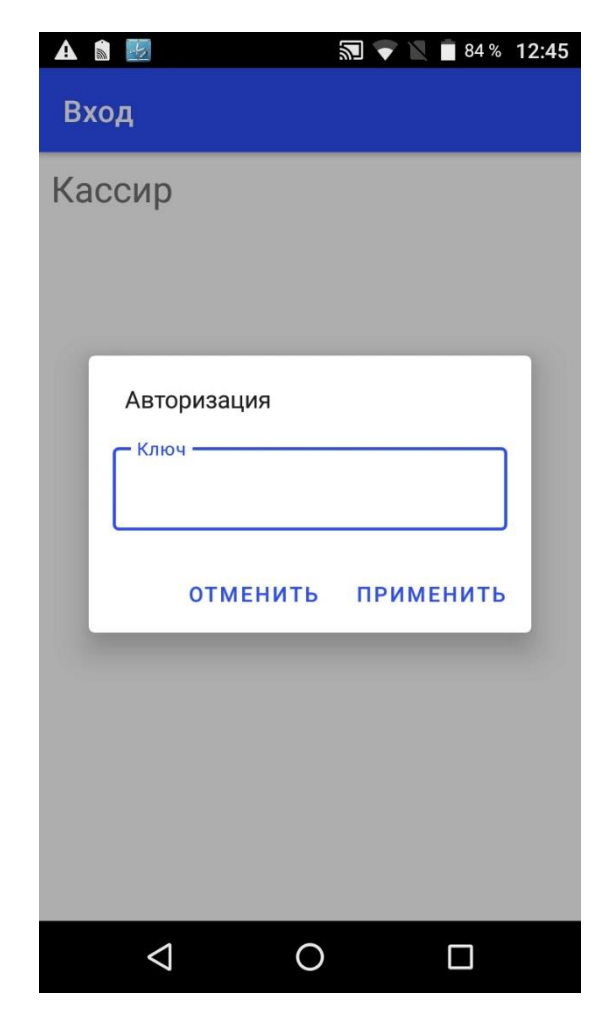

Рисунок 22 - Вход в ККМ по паролю

## Приложение 1 - перечень реквизитов содержащихся в чеке

В чеке ККМ, выдаваемом покупателю, присутствует следующая информация:

- 1. Наименование продавца
- 2. Адрес места использования ККМ
- 3. ИИН/БИН продавца
- 4. ЗНМ кассового аппарата
- 5. РНМ кассового аппарата в налоговом органе
- 6. Порядковый номер чека
- 7. Дата и время проведения операции
- 8. Цена товара, работы или услуги за единицу
- 9. Наименование товара, работы или услуги

- 10.Количество приобретаемого товара, работ или услуг и единицу их измерения
- 11.Общая сумма продажи
- В случае если продавец является плательщиком налога на добавленную стоимость - сумма налога на добавленную стоимость и ставка налога.
- 13.Фискальный признак
- 14. Наименование оператора фискальных данных и адрес сайта для проверки подлинности чека
- 15.QR-код, содержащий в себе информацию о чеке
- 16.ИИН/БИН, электронная почта и телефон покупателя если информация о покупателе была заполнена в момент формирования чека
- 17.Объем сдачи если полученная сумма превышает общую сумму по чеку
- 18.Тип оплаты
- 19. Пометку автономного режима если чек пробили в условиях отсутствия связи

## Приложение 2 - образцы печатаемых документов

В этом приложении собран образцы документов на трех поддерживаемых языках системы: казахском, русском и английском.

Перечень образцов документов:

- 1. Чек продажи
- 2. Чек возврата
- 3. Внесение
- 4. Изъятие
- 5. Х-отчет (включает в себя отчет по кассирам и секциям)
- 6. Z-отчет

## Образцы чеков с реквизитами на русском языке

| ТОО СПО "Ока"             |
|---------------------------|
| Байзакова, д.232 пом.2    |
| ИИН/БИН: 961040001455     |
| PHM: 959436248291         |
| Номер: 34                 |
| Дата: 18.11.2021 16:46:33 |
| ПРОДАЖА                   |
| Пирог 1×100               |
| 1001                      |
| Салфетки 1×25             |
| 1002                      |
| НДС2.68                   |
|                           |
| ИТОГО125                  |
| В т.ч. налоги2.68         |
| Оплата                    |
| Получено                  |
| Сдача                     |
| Наличные125               |
| Покупатель                |
| ИИН/БИН: 123456489010     |
| Эл.почта: BUYER@GMAIL.COM |
| Телефон: 77771234567      |
| ФИСКАЛЬНЫЙ ЧЕК            |
| ΦΠ: 1004026319227         |
| 3HM: 202009066282         |
| ОФД: ОФД Билайн 123       |
| Сайт: testbeeofd.kz       |
| Кассир: Иванов            |
| Спасибо за покупку        |
| ОФД Билайн                |
| ОФД Билайн                |

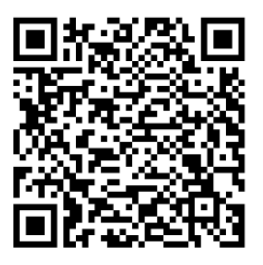

Рисунок - Чек продажи

ТОО СПО "Ока" Байзакова, д.232 пом.2 ИИН/БИН: 961040001455 PHM: 959436248291 Номер: 35 Дата: 18.11.2021 16:49:58 ----- ВОЗВРАТ ПРОДАЖИ ------Пирог 1×100 Оплата Наличные.....100 Покупатель ИИН/БИН: 123456789013 Эл.почта: BUYER@GMAIL.COM Телефон: 77771234567 ----- ФИСКАЛЬНЫЙ ЧЕК ------ФП: 692982402432 3HM: 202009066282 ОФД: ОФД Билайн 123 Cайт: testbeeofd.kz Кассир: Иванов Спасибо за покупку ОФД Билайн ОФД Билайн

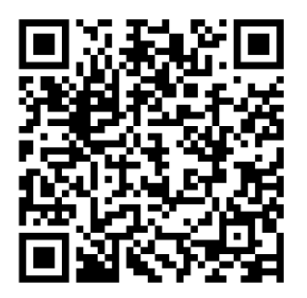

Рисунок - Чек возврата

Рисунок - Чек внесения

ТОО СПО "ОКА" Байзакова, д.232 пом.2 ИИН/БИН: 961040001455 РНМ: 959436248291 Номер: 37 Дата: 18.11.2021 16:51:51 ----- ИЗЪЯТИЕ НАЛИЧНЫХ -----Сумма......2500 ----- ФИСКАЛЬНЫЙ ЧЕК -----ЗНМ: 202009066282 ОФД: ОФД БИЛАЙН 123 Сайт: testbeeofd.kz Кассир: Иванов ОФД БИЛАЙН ОФД БИЛАЙН

Рисунок - Чек выплаты

ТОО СПО "Ока" Байзакова, Д.232 пом.2 ИИН/БИН: 961040001455 РНМ: 959436248291 ВОЗВРАТ ПРОДАЖИ Секция 002 ПРОДАЖА продажа ИЗЪЯТИЕ НАЛИЧНЫХ Кол-во офд Билайн

#### Рисунок - Х-отчет

Рисунок - Z-отчет

## Образцы чеков с реквизитами на казахском языке

ТОО СПО "Ока" Байзакова, д.232 пом.2 ЖСН/БСН: 961040001455 БКМ TH: 959436248291 Нөмірі: 38 Күні: 19.11.2021 10:12:58 ----- САТУ Пирог 1×100 Салфетки 1×25 ЖИЫНЫ......125 төлем Қолма-қол ақша.....125 (олма-цол адаастол Сатып алушы ЖСН/БСН: 123456789013 Эл.пошта: BUYER@GMAIL.COM Телефон: 77771234567 ----- ФИСКАЛДЫҚ ЕСЕП ЧЕК -----ФП: 1012243326930 БКМ 3H: 202009066282 ФДО: ОФД Билайн 123 Сайт: testbeeofd.kz Кассир: Иванов Спасибо за покупку ОФД Билайн ОФД Билайн

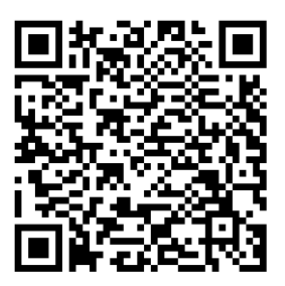

Рисунок - Чек продажи (каз)

ТОО СПО "Ока" Байзакова, д.232 пом.2 ЖCH/БCH: 961040001455 БКМ ТН: 959436248291 Нөмірі: 39 Күні: 19.11.2021 10:15:21 ----- САТЫП АЛУ -----Пирог 1×100 төлем Қолма-қол ақша.....100 Сатушы ЖCH/БCH: 123456789013 Эл.пошта: BUYER@GMAIL.COM Телефон: 77771234567 ----- ФИСКАЛДЫҚ ЕСЕП ЧЕК -----ФП: 966862992417 БКМ 3H: 202009066282 ФДО: ОФД Билайн 123 Сайт: testbeeofd.kz Кассир: Иванов Спасибо за покупку ОФД Билайн ОФД Билайн

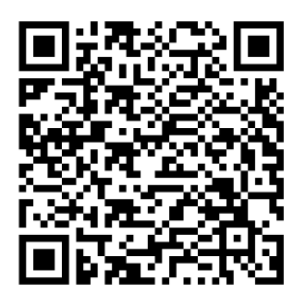

Рисунок - Чек возврата (каз)

Рисунок - Чек внесения (каз)

ТОО СПО "Ока" Байзакова, д.232 пом.2 ЖСН/БСН: 961040001455 БКМ ТН: 959436248291 Нөмірі: 41 Күні: 19.11.2021 10:18:10 ----- ҚОЛМА-ҚОЛ АҚШАНЫ АЛУ -----Сома......2500 ----- ФИСКАЛДЫҚ ЧЕК ------БКМ ЗН: 202009066282 ФДО: ОФД Билайн 123 Сайт: testbeeofd.kz Кассир: Иванов ОФД Билайн ОФД Билайн

#### Рисунок - Чек выплаты (каз)

тоо спо "ока" Байзакова, д.232 пом.2 ЖСН/БСН: 961040001455 ЖСЛУБСЯ: 901040001455 БКМ ТН: 959436248291 Немірі: 58 Күні: 19.11.2021 10:18:48 ------ Ағыйдағы АуыСЫМ ------Ауысым немірі: 10 Бастау күні: 19.11.2021 10:12:58 Колиз-код акшез Қолма-қол ақша САТЫП АЛУ Жеңілдік.....0 Үстеме баға.....0 САТУ Саны......1 Кассир 1 САТУ Сома......125 Секция 001 САТУ Саны......2 қолма-қол ақшаны алу Саны.....1 Саны..... . . 1 Сома......5000 Қолма-қол ақша ФДО: ОФД Билайн 123 Сайт: testbeeofd.kz ОФД Билайн ОФД Билайн

Рисунок - Х-отчет (каз)

тоо спо "ока" 
 ТОО СПО "ОКА"

 Байзакова, д.232 пом.2

 ЖСН/БСН: 961940001455

 БКМ ТН: 959436248291

 Немірі: 59

 Күні: 19.11.2021 10:19:31

 ------- 

 Ауысым немірі: 10

 Бастау күні: 19.11.2021 10:12:58

 САТУДЫ ҚАЙТАРУ......6135

 ҚОМА.-ҚОЛ АҚША

 ҚОМА.-ҚОЛ АҚША

 ҚОМА.-ҚОЛ АҚША
САТЫП АЛУ сатып АЛУ Саны.....1 Қолма-қол ақша....100 Сома.....100 Қайтарым....0 жеңілдік...0 Үстеме баға...0 САТУ Саны.....1 қолма-қол ақшаны алу Саны.....1 Сома......2500 ҚОЛМА-ҚОЛ АҚШАНЫ САЛУ Ауысым соңы БКМ 3H: 202009066282 ФДО: ОФД Билайн 123 Cайт: testbeeofd.kz Кассир: Иванов ОФД Билайн ОФД Билайн

Рисунок - Z-отчет (каз)

## Образцы чеков с реквизитами на английском языке

| ТОО СПО "Ока"                  |  |  |  |  |
|--------------------------------|--|--|--|--|
| Байзакова, д.232 пом.2         |  |  |  |  |
| Taxpayer ID: 961040001455      |  |  |  |  |
| Fiscal number: 959436248291    |  |  |  |  |
| Number: 43                     |  |  |  |  |
| Date: 19.11.2021 10:39:14      |  |  |  |  |
| SELL                           |  |  |  |  |
| Cake 1×100                     |  |  |  |  |
| 1001                           |  |  |  |  |
| Screwdriver 1×50               |  |  |  |  |
| 1002                           |  |  |  |  |
| VAT5.36                        |  |  |  |  |
|                                |  |  |  |  |
| TOTAL150                       |  |  |  |  |
| Include taxes5.36              |  |  |  |  |
| Payment                        |  |  |  |  |
| Cash150                        |  |  |  |  |
| Customer                       |  |  |  |  |
| Taxpayer ID: 123456789013      |  |  |  |  |
| Email: BUYER@GMAIL.COM         |  |  |  |  |
| Phone: 77771234567             |  |  |  |  |
| FISCAL TICKET                  |  |  |  |  |
| Fiscal mark: 791585776634      |  |  |  |  |
| Serial number: 202009066282    |  |  |  |  |
| Fiscal service: ОФД Билайн 123 |  |  |  |  |
| Web site: testbeeofd.kz        |  |  |  |  |
| Cashier: Иванов                |  |  |  |  |
| Спасибо за покупку             |  |  |  |  |
| ОФД Билайн                     |  |  |  |  |
| ОФД Билайн                     |  |  |  |  |
|                                |  |  |  |  |

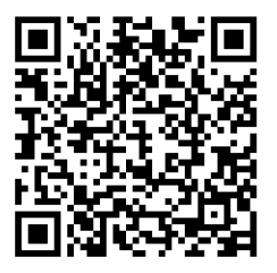

Рисунок - Чек продажи (анг)

ТОО СПО "Ока" Байзакова, д.232 пом.2 Taxpayer ID: 961040001455 Fiscal number: 959436248291 Number: 47 Date: 19.11.2021 10:42:52 ----- SELL RETURN ------Screwdriver 1×50 VAT.....5.36 Include taxes.....5.36 Payment Cash......50 Fiscal mark: 563436505885 Serial number: 202009066282 Fiscal service: ОФД Билайн 123 Web site: testbeeofd.kz Cashier: Иванов Спасибо за покупку ОФД Билайн ОФД Билайн

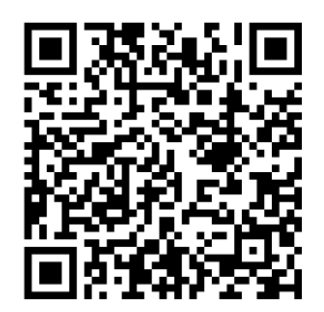

Рисунок - Чек возврата (анг)

Рисунок - Чек внесения (анг)

TOO СПО "ОКА" Байзакова, Д.232 пом.2 Taxpayer ID: 961040001455 Fiscal number: 959436248291 Number: 46 Date: 19.11.2021 10:41:58 ------ CASH WITHDRAW ------Amount......2500 ----- FISCAL RECEIPT -----Serial number: 202009066282 Fiscal service: ОФД Билайн 123 Web site: testbeeofd.kz Cashier: Иванов ОФД Билайн ОФД Билайн

#### Рисунок - Чек выплаты (анг)

ТОО СПО <sup>п</sup>ока<sup>п</sup> Байзакова, д.232 пом.2 Тахрауег ID: 961040001455 Fiscal number: 959436248291 SELL RETURN 
 SELL
 Count
 .2

 Cash
 .100

 Amount
 .100

 Discount
 .0

 Markup
 .0

 SELL
 Count

 Count
 .2

 Cash
 .250

 Amount
 .250

 Amount
 .250
Change.....0 Discount.....0 Markup.....0 Cashier 1 Section 002 SELL SELL CASH WITHDRAW Cash ОФД Билайн

Рисунок - Х-отчет (анг)

Рисунок - Z-отчет (анг)